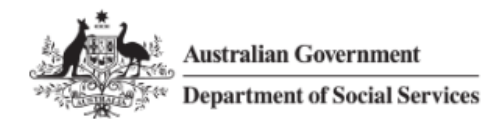

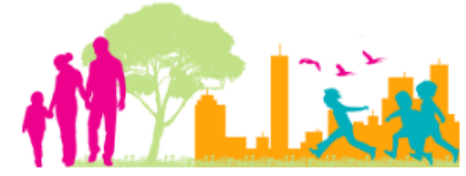

For further assistance, please contact nrasithelpdesk@dss.gov.au

## National Rental Affordability Scheme (NRAS) Portal Ouick Reference Guide

# Withdrawing a TDA

This Quick Reference Guide (QRG) will take you through the steps to withdraw a Tenant Demographic Assessment (TDA) and the lease period for an NRAS Dwelling.

Ulf you withdraw a TDA you will lose all of the information associated with that TDA. This means that you will have to recreate the TDA and re-enter all associated information.

Access Required:

• Participant Read Write User; or Participant Claims User.

Do not use the navigation buttons on your web browser while working in the portal. Using the back, forward or refresh buttons on your browser will cause you to lose the information you have entered.

Use the **Back** and **Continue** buttons to move through the different sections.

# Withdrawing the TDA

- 1. Log in to the NRAS Portal.
- 2. At the Disclaimer, click I Agree.
- 3. There are two ways to navigate to the Search TDAs screen from the main page: through the Tenant demographic assessments tile (see steps 4 to 5) or through the dropdown menu (see step 6).
- 4. Click the Tenant demographic assessments tile. A list of all TDAs will be displayed.

|     | *             | Australian Gove | ernment<br>Social Services |                 |               |               |           |              | <u>About Home</u> | FAQ Logout   |
|-----|---------------|-----------------|----------------------------|-----------------|---------------|---------------|-----------|--------------|-------------------|--------------|
| TDA | s <del></del> | Dwellings -     | Statements o               | of compliance 😽 | Payments 🕶    | Information 👻 | Reports + | My actions 👻 | My organisat      | ion +        |
|     |               |                 |                            |                 |               |               |           | A YOU        | are logged in und | er:          |
| 1   | Hi F          | Participa       | nt Clain                   | ns Mgr. V       | Nelcome       | to the N      | RAS Por   | tal          |                   |              |
| - [ | Ø             | <u>n</u>        | Tenar                      | nt demograp     | nic assessmer | nts           |           |              |                   | Dwellings    |
|     |               |                 |                            |                 |               | _             |           |              |                   |              |
| L   |               |                 |                            |                 |               |               |           |              |                   |              |
|     | Ħ             |                 |                            | Statemen        | s of complian | ice 🚺         |           |              |                   | Payments     |
|     |               |                 |                            |                 |               |               |           |              |                   |              |
|     |               |                 |                            |                 |               |               |           |              |                   |              |
|     | i             | CPI Information | D                          | Forms           |               | tion          | Reports   | N            | ly actions        | Organisation |
|     |               |                 |                            |                 |               |               |           |              |                   |              |
|     |               |                 |                            |                 |               |               |           |              |                   |              |

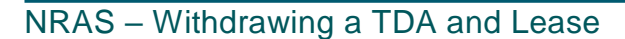

5. On the Tenant Demographic (TDAs) screen, select Search TDAs.

#### OR

6. At the **Welcome** screen select **TDAs>Search TDAs**.

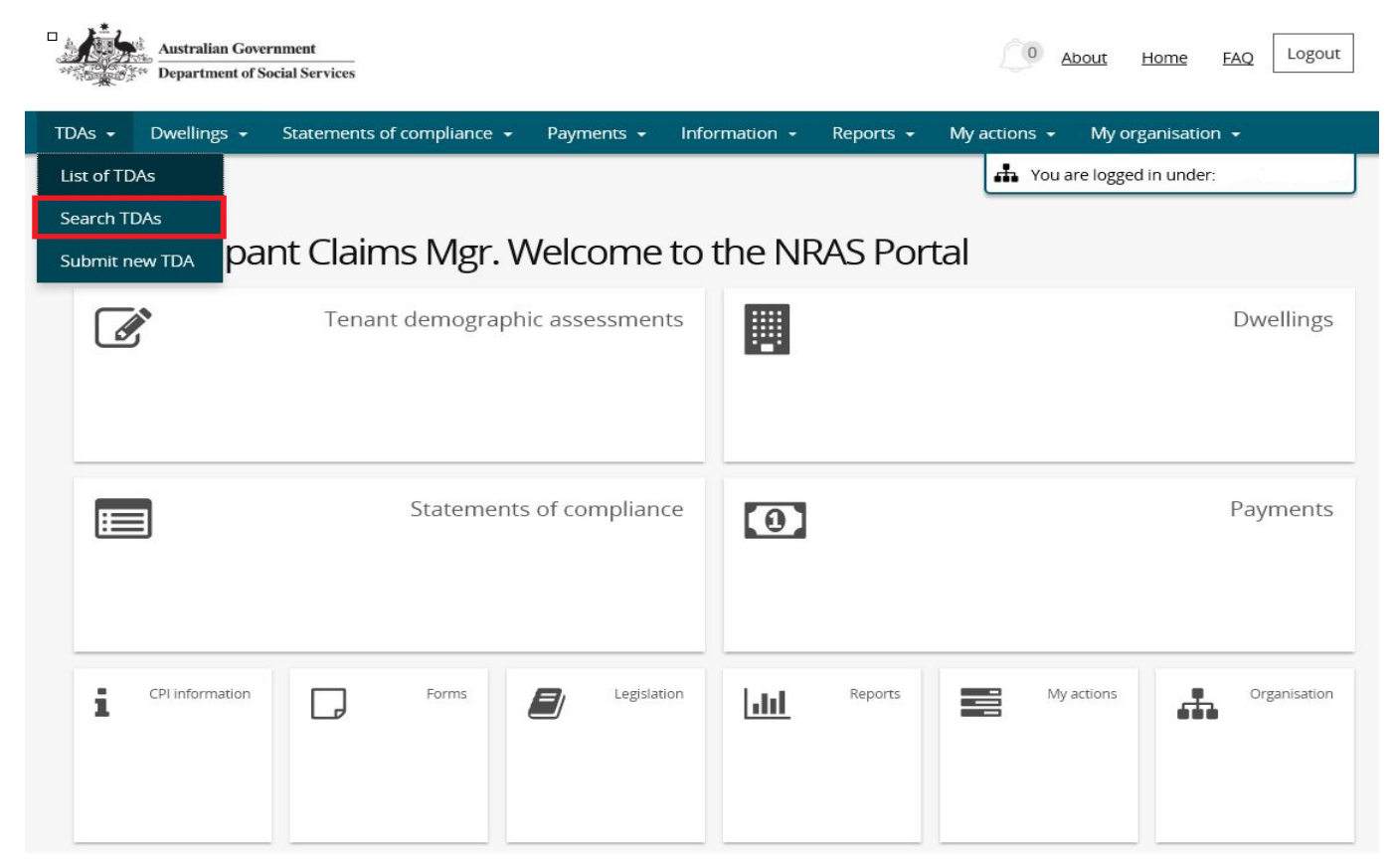

7. The Search TDAs screen will be returned.

| Dwelling ID:                           |   | TDA ID:                              |            |
|----------------------------------------|---|--------------------------------------|------------|
|                                        |   |                                      |            |
| Dwelling status:                       |   | TDA status:                          |            |
| Please Select                          | ~ | Submitted                            | ~          |
| Dwelling reference:                    |   | Property manager:                    |            |
| Submitted by:                          |   | Submitted date: <i>dd/mm/yyyy</i>    |            |
|                                        |   |                                      | 1          |
| Effective date: <i>dd/mm/yyyy</i>      |   | Pathway:                             |            |
|                                        |   | Please Select                        | ~          |
| Dwelling start date: <i>dd/mm/yyyy</i> |   | Dwelling end date: <i>dd/mm/yyyy</i> |            |
|                                        | 2 |                                      | 2          |
| Clear search                           |   |                                      | Run search |

### NRAS – Withdrawing a TDA and Lease

The Dwelling ID and TDA ID search fields on the 'Search TDAs' page are not case sensitive. If you do not have the Dwelling or TDA details or you wish to view all TDAs you have access to, leave the all search criteria blank.

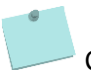

Click Advanced to display additional search fields.

- 8. Enter search criteria and then select the **Run search** button.
- 9. TDAs matching the entered search criterial will be displayed.
- 10. Select the relevant TDA by selecting the Action>View TDA button.

| Results (3)         |                                                             |                           |               |                |              |                        |
|---------------------|-------------------------------------------------------------|---------------------------|---------------|----------------|--------------|------------------------|
| Dwelling ID         | Dwelling address TDA ID                                     | Submitted date            | <u>Status</u> | Effective date | TDA end date |                        |
| * 000 <sup></sup> 1 | ·····                                                       | 02/05/2018<br>04:01:11 PM | Submitted     | 01/01/2016     | 30/04/2016   | Actions                |
|                     | никата (1981)<br>1990 — Марил (1997)<br>1990 — Марил (1997) | 15/05/2018<br>03:54:44 PM | Submitted     | 01/05/2018     | 30/04/2019   | View TDA<br>Delete TDA |
| - 307866            | APT OF                                                      | 22/05/2018<br>01:23:46 PM | Submitted     | 01/05/2020     | 02/05/2020   | Actions                |

11. The Lease and TDA details page will be displayed for the selected TDA.

#### 12. Select the Withdraw TDA button.

When you withdraw a TDA you will lose all of the information associated with that TDA. This means that you will have to recreate the TDA and re-enter all associated information.

| TDA ID:<br>4-3ZLVE8W      | Effective<br>date                             | Iffective Dwelling and TDA details      |                                                      |                                |  |  |  |
|---------------------------|-----------------------------------------------|-----------------------------------------|------------------------------------------------------|--------------------------------|--|--|--|
| Source TDA:               | : dd/mm/yyyy<br>02/05/2022                    | This page provides detailed informatio  | on on the selected TDA                               |                                |  |  |  |
| Dwelling ID:<br>4-3Q9C0WR | Dwelling<br>address:<br>N/A, N/A, ACT<br>2615 | -TDA details                            | Withdraw TD                                          | Resume submission Update       |  |  |  |
|                           | ∓View<br>dwelling                             | TDA ID:<br>4-3ZLVE8W                    | <b>TDA pathway:</b><br>New Lease With New Tenants    | Created by:<br>F1PMGR          |  |  |  |
| Dwelling and              | l TDA details                                 | Dwelling ID:                            | Last updated date: <i>dd/mm/yyyy</i><br><i>hh:mm</i> | Created date: dd/mm/yyyy hh:mm |  |  |  |
| Household de<br>income    | emographics and                               | 4-3Q9C0WR                               | 23/04/2020 02:02:49 PM                               | 15/05/2018 01:38:46 PM         |  |  |  |
| Conditions                |                                               | Dwelling address:<br>N/A, N/A, ACT 2615 | Last updated by:                                     |                                |  |  |  |
| Attachments               |                                               |                                         |                                                      |                                |  |  |  |
| Notes                     |                                               |                                         | v                                                    |                                |  |  |  |

### NRAS – Withdrawing a TDA and Lease

- 13. The Withdrawn TDA popup screen is displayed.
- 14. Enter a reason in the **Please provide a reason for withdrawing this TDA** field and then select the **Save and return** button.

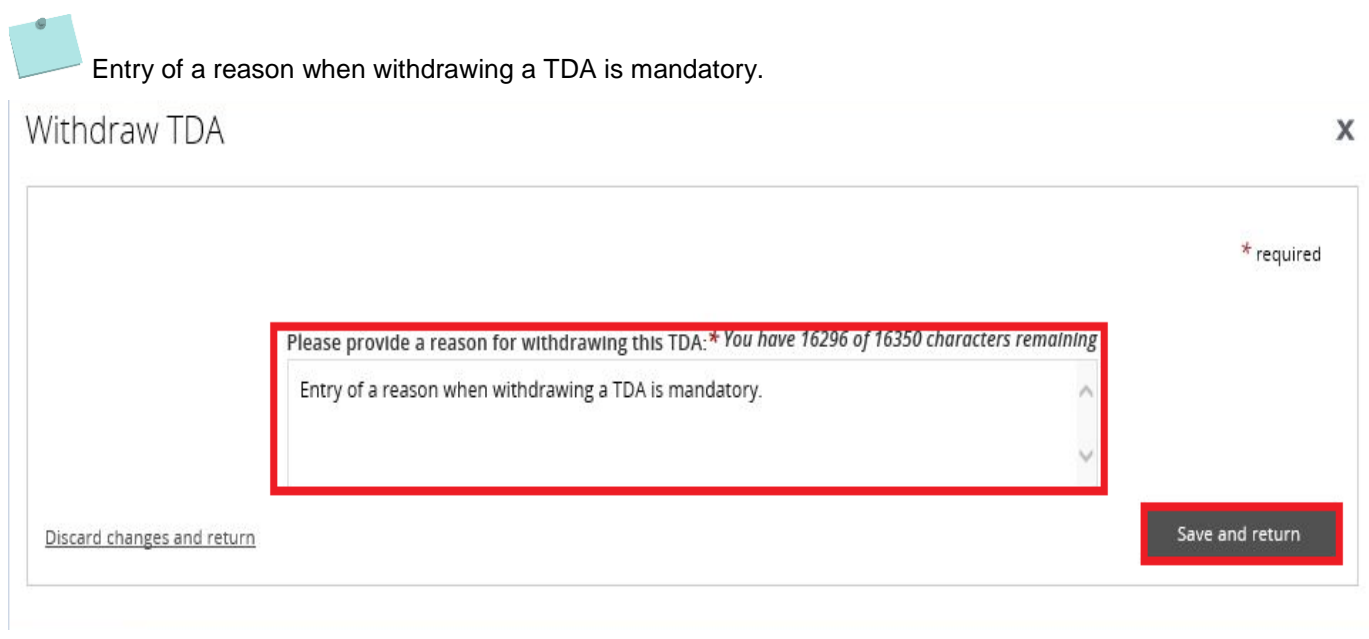

#### 15. The TDA is withdrawn.

| TDA ID:<br>4-3ZLVE8W<br>Source TDA: | A ID: Effective<br>ZLVE8W date<br>: dd/mm/yyyy<br>urce TDA:<br>02/05/2022<br>C Dwelling and TDA details<br>This page provides detailed information on the selected TDA |                                         |   |                                           |              |                                      |         |  |
|-------------------------------------|----------------------------------------------------------------------------------------------------|-----------------------------------------|---|-------------------------------------------|--------------|--------------------------------------|---------|--|
| Dwelling ID:<br>4-3Q9COWR           | Dwelling<br>address:<br>N/A, N/A, ACT<br>2615<br>₹View<br>dwelling                                                                                                    | TDA details<br>TDA ID:<br>4-3ZLVE8W     |   | <b>TDA pathway:</b><br>New Lease With Nev | Withdraw TDA | Resume submission Created by: F1PMGR | Update  |  |
| Dwelling and TD                     | A details                                                                                                    | Dwelling ID:                            |   | Last updated date:<br>hh:mm               | dd/mm/yyyy   | Created date: <i>dd/mm/yyy</i> y     | y hh:mm |  |
| Household demo<br>income            | ographics and                                                                                                    | 4-3Q9C0WR                               |   | 09/06/2020 10:23:35                       | AM           | 15/05/2018 01:38:46 PM               |         |  |
| Conditions                          |                                                                                                    | Dwelling address:<br>N/A, N/A, ACT 2615 | ^ | Last updated by:                          |              |                                      |         |  |
| Attachments                         |                                                                                                    |                                         |   |                                           |              |                                      |         |  |

roa are topped in ander, only troading company en-

| Status:                                | Submitted by:                        | Submitted date: <i>dd/mm/yyyy</i><br><i>hh:mm</i> |
|----------------------------------------|--------------------------------------|---------------------------------------------------|
| Withdrawn                              | Com Officer                          | 23/04/2020 02:02:46 PM                            |
| welling and TDA dates                  |                                      |                                                   |
| Dwelling start date: <i>dd/mm/yyyy</i> | Dwelling end date: <i>dd/mm/yyyy</i> |                                                   |
| 01/05/2015                             | 30/11/2022                           | -                                                 |
| TDA effective date: <i>dd/mm/yyyy</i>  | TDA end date: <i>dd/mm/yyyy</i>      |                                                   |
| 02/05/2022                             | 30/11/2022                           | -                                                 |
| igibility details                      |                                      |                                                   |

# Logging out of the NRAS Portal

1. To log out of the NRAS Portal click Logout.

| Ż      | Australian Gove<br>ter Department of S | ernment<br>Social Services |            |               |         | 0 A          | bout Home      | FAQ | gout |
|--------|----------------------------------------|----------------------------|------------|---------------|---------|--------------|----------------|-----|------|
| TDAs 🕶 | Dwellings 🕶                            | Statements of compliance 👻 | Payments 🔐 | Information + | Reports | My actions 👻 | My organisatio | ۱ ۳ |      |
|        |                                        |                            |            |               |         |              |                |     |      |

For technical support enquiries, please contact <u>nrasithelpdesk@dss.gov.au</u> or 1300 911 235.